# portnox\* CLEAR Okta Integration Deployment Guide

# Why integrate Portnox CLEAR with Okta?

The Okta-Portnox CLEAR integrated solution offers all the benefits of SSO for cloud application access (SaaS), enhanced with extra layers of user and device authentication

The solution not only provides agile and user-friendly access, suitable for the cloud-empowered enterprise, but enhances security with always-on device risk assessment, multi-factor authentication, and network data enrichment that can be used to create specific, tailored security policies

### Introduction

The Okta-Portnox CLEAR integrated solution offers all the benefits of SSO for cloud application access (SaaS), enhanced with extra layers of user and device authentication. By tying the user to their device, as well as applications accessed, it's possible for IT departments to significantly decrease their overhead and create smarter access policies that directly address the specific security needs of their organization. Offering various options for augmenting the authentication process for SSO access, the Okta-Portnox CLEAR solution is ideal for enterprises keen on obtaining complete visibility and risk-based authorization cloud application access. The solution not only provides agile and user-friendly access, suitable for the cloud-empowered enterprise, but enhances security with always-on device risk assessment, multi-factor authentication, and network data enrichment that can be used to create specific, tailored security policies.

The benefits include:

- Risk-based authorization for SaaS applications
- Multi-factor authentication
- Expanded onboarding options to avoid access from none-sanctioned devices
- Efficient security-policy management

## Prerequisite

As a prerequisite to integrating Portnox CLEAR with Okta, you must deploy Portnox AgentP on all user devices eligible for cloud service access. Refer to the relevant Portnox documentation.

# **Performing Integration**

#### In the CLEAR Portnox Portal

This section describes the actions you must perform in the Portnox CLEAR portal to prepare for integration with Okta.

#### A. Add the Okta service

- 1. In the CLEAR portal, navigate to Settings -> Integration Services -> CLEAR Okta Service. Click Create new CLEAR RADIUS instance, select a Location and click Create.
- 2. Note the Cloud RADIUS IP, Okta Port, and Shared Secret values. You will need them when configuring integration with CLEAR, in the Okta Developer Console

#### B. Enable Okta for user groups

- 1. In the CLEAR portal, navigate to Settings > Groups.
- 2. Click Edit to edit an existing group, or click New to create a new group for Okta authorization.
- Select Group Settings > OKTA Access and check the Enable OKTA access for devices in this group checkbox.

#### In the Okta Console

The following actions need to be performed in the Okta Developer Console.

- 1. Create an Okta developer environment, or use an existing one, as follows:
  - a. To create an Okta developer environment, go to https://developer.okta.com/signup/
  - b. Follow the instructions in the activation email to access the environment.
  - c. Switch over to the Classic UI, using the drop-down list in the upper left corner of the screen.

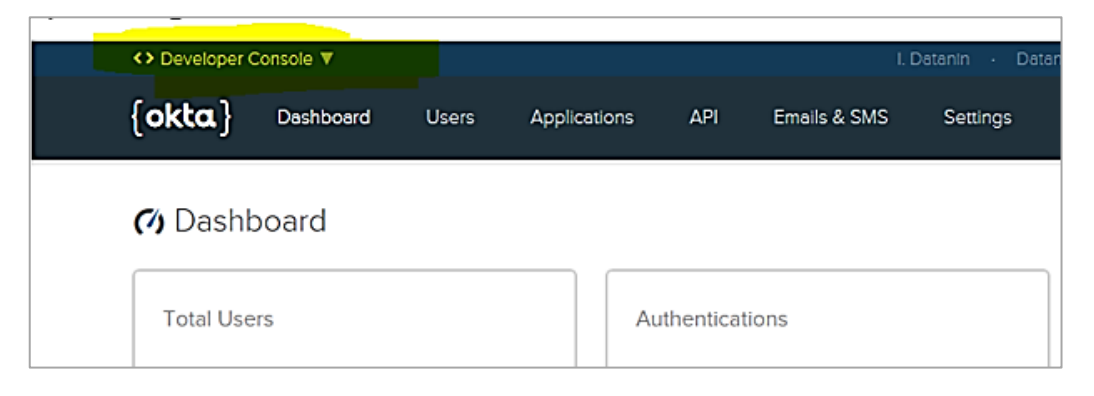

- 2. Configure the Okta environment for general MFA setup as follows:
  - a. Select Security > Multifactor > On-Prem MFA > Edit > Enable On-Prem MFA.

| okta           | Dashboard         | Directory | Applications                                                                                                    | Security                              | Reports                             | Settings                       | My Applications 🔿                      | Upgrade     |
|----------------|-------------------|-----------|----------------------------------------------------------------------------------------------------|---------------------------------------|-------------------------------------|--------------------------------|----------------------------------------|-------------|
| 🔒 Multifa      | ictor             |           |                                                                                                    |                                       |                                     |                                |                                        |             |
| Factor Types   | Factor Enro       | ollment   |                                                                                                    |                                       |                                     |                                |                                        |             |
|                |                   |           |                                                                                                    |                                       |                                     |                                |                                        |             |
| Okta Verify    |                   |           |                                                                                                    |                                       |                                     |                                |                                        |             |
| SMS Authentio  | ation             |           | Jn-Prem MFA                                                                                                    |                                       |                                     |                                |                                        | Indcuve +   |
| Voice Call Aut | hentication       | ,<br>L    | After configuring this four ser will be prompted to the service of the service of | actor, users sigr<br>to enter their O | ning in to Okta s<br>n-Prem MFA tol | ee that extra verifica<br>ens. | ition is required. If On-Prem MFA is s | elected the |
| Google Authe   | nticator          |           |                                                                                                    |                                       |                                     |                                |                                        |             |
| Windows Hello  | o (Web Authentica | ation)    | On-Prom Multi                                                                                                    | factor Autho                          | antication Se                       | ttings                         |                                        | Cancel      |
| U2F Security   | (FIDO 1.0)        |           | OTTICITIVILI                                                                                                    |                                       | childation 50                       | .ttiligs                       |                                        | Curren      |
| Yubikey        |                   |           |                                                                                                    |                                       |                                     |                                |                                        |             |
| Symantec VIP   |                   |           | () On-Pren                                                                                                    | 1 MFA is not en                       | abled.                              |                                |                                        |             |
| On-Prem MFA    |                   |           |                                                                                                    |                                       |                                     |                                |                                        |             |
| RSA SecurID    |                   |           |                                                                                                    |                                       |                                     |                                |                                        |             |
| Security Ques  | tion              |           |                                                                                                    |                                       |                                     |                                | Enable 0                               | Dn-Prem MFA |
|                |                   |           |                                                                                                    |                                       |                                     |                                |                                        |             |

- b. Enter the following information, and then click **Save**:
  - Provider name any name.
  - Provider username format Select Okta username.
  - Hostname the Cloud RADIUS IP value of the CLEAR Okta Service, noted in Step A (2).
  - Authentication port the Okta Port value of the CLEAR Okta Service, noted in <u>Step A (2)</u>.
  - Shared secret the Shared Secret value of the CLEAR Okta Service, noted in <u>Step A (2)</u>. Note that whenever you click Edit to edit the On-Prem MFA, you must re-enter the Shared Secret value from the CLEAR Okta Service.

| Okta Verify SMS Authentication Voice Call Authentication Google Authenticator | On-Prem MFA<br>After configuring this factor, users signing in t<br>user will be prompted to enter their On-Prem | o Okta see that extra verification is required. If On-Prem MF<br>MFA tokens. | Active |
|-------------------------------------------------------------------------------|----------------------------------------------------------------------------------------------------|------------------------------------------------------------------------------|--------|
| Windows Hello (Web Authentication)                                            | On-Prem Multifactor Authentica                                                                                   | tion Settings                                                                | Cancel |
| Yubikey                                                                       | Provider name                                                                                                    | On-Prem MFA                                                                  |        |
| Symantec VIP On-Prem MFA                                                      | Provider username format                                                                                         | Okta username 🔻                                                              |        |
| RSA SecuriD                                                                   | Hostname                                                                                                    | 10.10.10.10                                                                  |        |
| Security Question                                                             | Authentication port                                                                                              | 1234                                                                         | -      |
|                                                                               | Shared secret                                                                                                    | •••••                                                                        |        |
|                                                                               | AGENTS                                                                                                    | Add New Agent                                                                |        |
|                                                                               |                                                                                                    |                                                                              |        |
|                                                                               | Disable On-Prem MFA                                                                                              |                                                                              | Save   |

- **3**. Install an MFA agent for the specific CLEAR+Okta environment, as follows. Note that the MFA agent can be installed anywhere (not necessarily on-premises):
  - a. In the On-Prem MFA screen (shown above), click Add New Agent.

b. In the **Agents** area that appears, click the link to download the agent, and note the instance ID displayed onscreen.

| AGENTS                                                                           |
|----------------------------------------------------------------------------------|
| Download the agent:                                                              |
| https://dev-457496-admin.oktapreview.com/static/rsa/OktaOnPremMFASetup-1.3.3.exe |
| When prompted for an Instance ID, enter:                                         |
| 0oackwjwi9FsV8RtU0h7                                                             |
| Your new Agent will appear in the list after installation                        |

c. When prompted for an Instance ID, enter the Instance ID you had noted in the previous step.

|                                                                                           | Okt     | a On-Prem MFA Agent 1.3.3                          | ×     |  |  |  |  |  |
|-------------------------------------------------------------------------------------------|---------|----------------------------------------------------|-------|--|--|--|--|--|
| Okta On-Prem MFA Agent Configuration<br>Enter On-Prem MFA agent configuration parameters. |         |                                                    |       |  |  |  |  |  |
| Insta                                                                                     | nce ID: | Enter the Instance ID provided by the Okta service | ]     |  |  |  |  |  |
| InstallMate®                                                                              |         | < Back Next > C                                    | ancel |  |  |  |  |  |

d. When prompted for an Organization URL, enter your organization URL.

| 0                                                     | Okta On-Prem MFA Agent                                                         | ×      |
|-------------------------------------------------------|--------------------------------------------------------------------------------|--------|
| Register Okta On-Prem<br>Enter your Okta customer dom | MFA Agent<br>nain to register this agent with Okta.                            |        |
| Enter Organization URL:                               | Examples: https://mycompany.okta.com/ or<br>https://mycompany.oktapreview.com/ |        |
| InstalMate@                                           | < Back Next >                                                                  | Cancel |

4. Log into Okta with admin credentials, and click Allow Access for the agent you configured.

| Sign into Okta with agent service account | t –                                                                                                 |
|-------------------------------------------|----------------------------------------------------------------------------------------------------|
| okta                                      |                                                                                                    |
|                                           |                                                                                                    |
| Ô                                         | <ul><li>On-Prem MFA Agent is requesting permission to:</li><li>Access the entire Okta API</li></ul> |
| On-Prem MFA Agent                         | Allow Access Don't Allow                                                                            |

- 5. Configure in Okta a sign-on policy requiring MFA access, for a specific user or in general, as follows:
  - a. Make sure you created at least another user in your Okta environment that does NOT require MFA, to avoid being locked out of your own environment.
  - b. Select Security > Authentication > Sign On.

| okta       | Dashboard            | Directory    | Applications                 | Security            | Reports     | Settings           | My Applications 🔿 |
|------------|----------------------|--------------|------------------------------|---------------------|-------------|--------------------|-------------------|
| Authe      | Ntication<br>Sign On |              |                              |                     |             |                    |                   |
| Add New Ol | kta Sign-on Policy   |              |                              |                     |             |                    |                   |
| 2 Def      | nox CLEAR Risk Au    | thoriz<br>Po | rtnox CLEAR Ri               | isk Authorizat      | ion         | Active •           | 🖍 Edit 🗙 Delete   |
|            | ant roncy            | Ass          | scription<br>igned to groups | Use CL              | EAR for MFA |                    |                   |
|            |                      | [            | Add Rule                     |                     |             |                    |                   |
|            |                      | P            | 1 Portnox Cl                 | e<br>LEAR Risk Rule | Access      | Status<br>Active • | Actions           |

c. Configure a rule that requires MFA authentication (Prompt for Factor), but make sure to exclude at least one user from this rule, to avoid being locked out of the system.

| Authentication                                                           | Edit Rule                                                              |                                                                         |
|--------------------------------------------------------------------------|------------------------------------------------------------------------|-------------------------------------------------------------------------|
| Password Sign On Add New Okta Sign-on Policy 1 Portnox CLEAR Risk Author | Rule Name<br>Portnox CLEAR Risk Rule<br>Exclude Users<br>Exclude Users |                                                                         |
| 2 Default Policy                                                         | IF User's IP is                                                        | Anywhere <b>•</b><br>Manage configuration for Networks                  |
|                                                                          | AND Authenticates via<br>THEN Access is                                | Any •                                                                   |
|                                                                          |                                                                        | Prompt for Factor  Manage configurations for Multifactor Authentication |
|                                                                          |                                                                        | Per Device     Every Time     Per Session                               |
|                                                                          | Session expires after                                                  | 4 Hours V                                                               |
| © 2018 Okta, Inc. Privacy Vers                                           |                                                                        | Update Rule Cancel                                                      |

# End-user usage

Following Okta integration with Portnox CLEAR, the end-user must perform the following two-step authentication in order to access a Cloud application from his/her device.

1. Login to your Portnox AgentP, click **Tok**, and note the token you receive.

|        |                            |      |                               | _ ×      |
|--------|----------------------------|------|-------------------------------|----------|
| P      | Last tick<br>OCT 10, 14:04 | Tick | Connection<br>developex.local |          |
| AgentP | Token                      | Tok  | Yes                           | Settings |
|        | 677765                     | TOR  | On premise                    |          |
|        |                            |      | 51-S                          |          |
|        |                            |      | NO                            | messages |

2. Login to your organizational Okta portal, and enter your Okta credentials.

| okta                          |   |
|-------------------------------|---|
|                               |   |
| Sign In                       |   |
| vaskravcnuk@testdevelopex.com | 0 |
| ••••••                        | 0 |
| Remember me                   |   |
| Sign In                       |   |
| Need help signing in?         |   |

3. Following credential validation, you are prompted for your MFA passcode. Enter the token you noted in (1).

| okta                            |
|---------------------------------|
|                                 |
| On-Prem MFA                     |
| Enter your On-Prem MFA passcode |
| Enter Code                      |
| Verify                          |
|                                 |

You can now access, from the Okta portal, the applications configured for you,

# **Ongoing Monitoring**

#### Monitoring in the CLEAR Portnox Portal

#### Network page

Following successful integration, the Okta MFA Agent, indicated by the Okta icon, appears in the CLEAR portal's **Devices > Network** page, as shown in the left pane of the following figure. The right pane displays all the organizational devices that successfully connected to a cloud application after being successfully authenticated with CLEAR using Okta authentication.

| ٥۵  | ortnox <sup>.</sup><br>LEAR | Alerts 🔒 | ) De |             | Settings   | Policies    | Guests           | Help    | MSP Page |            |                |         |                   |           |
|-----|-----------------------------|----------|------|-------------|------------|-------------|------------------|---------|----------|------------|----------------|---------|-------------------|-----------|
|     |                             |          |      | All         | •          |             |                  | ٩       | <b>O</b> | ô Ó C      | <b>)</b> () () | nblock  | Block             | 9 Q       |
| ÷ 🗖 | 4-F0-04-B6-0                | E-56     |      | ő device(s) |            |             |                  |         |          |            |                |         |                   |           |
|     | CX6450-C12P                 | D Rout   |      | USER NAME   |            | DEVICE NAME |                  | ACCOUNT | GROUP    | RISK SCORE | AGENT          | BLOCKED | LAST AUTHENTICATI | CONNECTED |
| 0   | окта                        | (        |      | jamesAda    | ms@company | System m    | anufacturer PC1. |         | Yg       |            | 20 •           |         | 1:19 PM, 10/16/   | ~         |
|     |                             |          |      |             |            |             |                  |         |          |            |                |         |                   |           |

#### Alerts page

Okta-related alerts appear in the CLEAR portal's **Alerts** page. Successful connection to a cloud app following successful Okta + CLEAR authentication is indicated by a green icon (shown below). For unsuccessful attempts, the alert description provides details about the reason for failure.

| james.Adams@company<br>Low           | 📕 System manufacture                                                                                          | (00:00:00:00:00) | Yg Ris | sk Score 🛛 🗖 20 | Policy: <u>System Default Policy</u> |  |  |  |
|--------------------------------------|----------------------------------------------------------------------------------------------------|------------------|--------|-----------------|--------------------------------------|--|--|--|
| 44 sec ago<br>1:19:19 PM, 10/16/2018 | Access Alert<br>Okta authentifica                                                                             | tion success     |        |                 |                                      |  |  |  |
| james.Adams@company                  | The device was successfully authenticated with CLEAR using OKTA authentication and has successfully connected |                  |        |                 |                                      |  |  |  |
|                                      | Resolve action                                                                                                | Past activity    | Hide   | Notification    | Additional Info                      |  |  |  |

#### Monitoring in the Okta Admin Console

In the Okta console, you can monitor all events by navigating to **Reports > System log**, as shown in the following example.

| ok                            | ta Dashboard          | Directory Appl     | lications Security                   | Reports    | Settings                                                                              |  |  |  |  |
|-------------------------------|-----------------------|--------------------|--------------------------------------|------------|---------------------------------------------------------------------------------------|--|--|--|--|
| ← Back to Reports             |                       |                    |                                      |            |                                                                                       |  |  |  |  |
| 🕒 System Log                  |                       |                    |                                      |            |                                                                                       |  |  |  |  |
| From                          | )/10/2018 () 00:00:00 | To                 | 9:59 EEST <b>v</b>                   | Search     |                                                                                       |  |  |  |  |
| Count of events over time     |                       |                    |                                      |            |                                                                                       |  |  |  |  |
| 110                           |                       | Thu 11             | Fri 12                               |            | Sat 13 Or                                                                             |  |  |  |  |
| Show event trends by category |                       |                    |                                      |            |                                                                                       |  |  |  |  |
| Events: 491 🗮 오               |                       |                    |                                      |            |                                                                                       |  |  |  |  |
| ۲                             | Time                  | Actor              | Event Info                           | Та         | irgets                                                                                |  |  |  |  |
| ۲                             | Oct 17 15:25:53       | James Adams (User) | Authentication of user<br>success    | via MFA Ja | ames Adams (User)                                                                     |  |  |  |  |
| ۲                             | Oct 17 15:25:52       | James Adams (User) | Evaluation of sign-on p<br>challenge | policy Po  | ortnox CLEAR Risk Authorization (PolicyEntity)<br>ortnox CLEAR Risk Rule (PolicyRule) |  |  |  |  |
| ۲                             | Oct 17 15:25:31       | James Adams (User) | Evaluation of sign-on p<br>challenge | policy Po  | ortnox CLEAR Risk Authorization (PolicyEntity)<br>ortnox CLEAR Risk Rule (PolicyRule) |  |  |  |  |
| ۲                             | Oct 17 15:25:31       | James Adams (User) | User login to Okta<br>success        |            |                                                                                       |  |  |  |  |

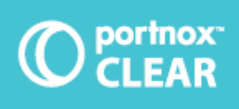

For further information please contact info@portnox.com or visit us at: portnox.com